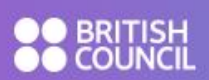

## Teachers: How to use the Schools Area of LearnEnglish Exams

1. In your browser, navigate to learn-english-exams.britishcouncil.org

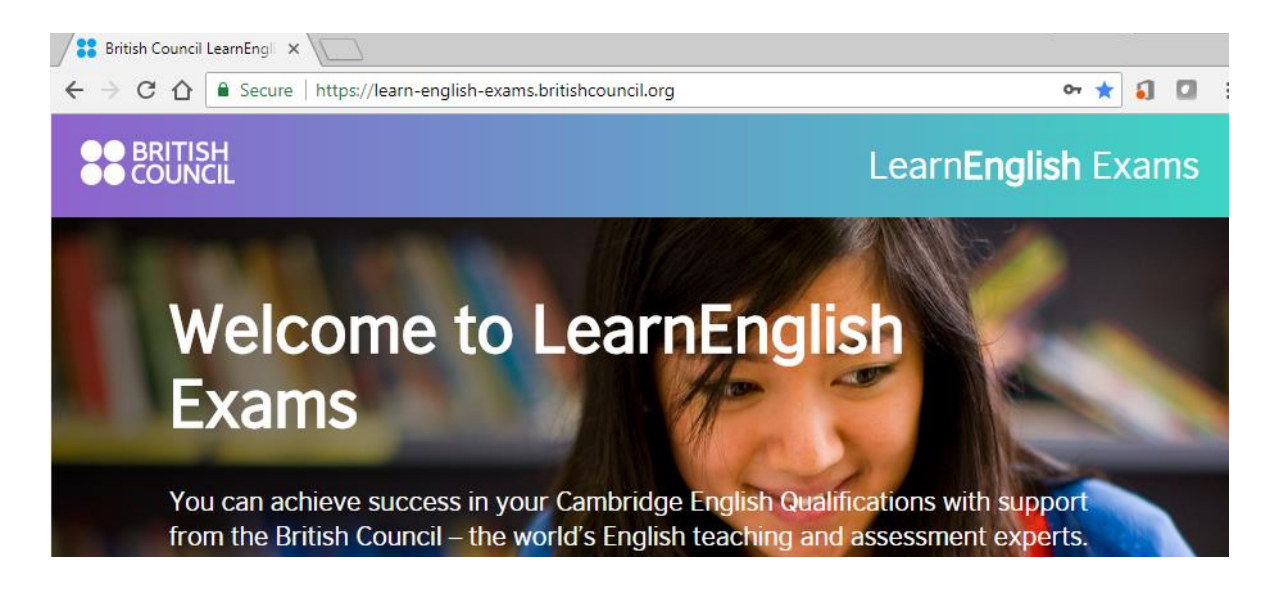

2. Log in using the username and password you received by email. If you haven't received it, please check your spam folder or click on <u>forgotten your password</u> to request another one.

| teacher1 | ••••• | Log in                   |
|----------|-------|--------------------------|
|          |       | Forgotten your password? |

3. Read our Terms of Use and click on 'I agree'

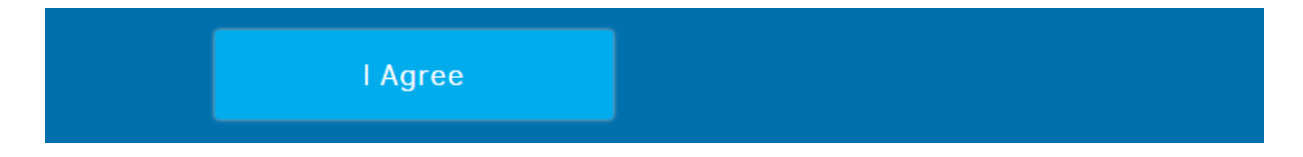

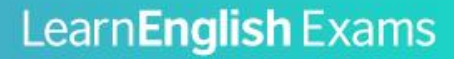

4. You can view the content for students by selecting the exam level from the menu bar. Click on 'Success in B2 First' or 'Success in C1 Advanced'.

|                                                                                                    | Welcome to LearnEnglish Exams                                                                                                    | Logout                                                                                                    |
|----------------------------------------------------------------------------------------------------|----------------------------------------------------------------------------------------------------|----------------------------------------------------------------------------------------------------|
| Chools Area<br>My students<br>Success in B2 First<br>Success in C1 Advanced<br>Overview of B2 First<br>Overview of C1 Advanced<br>Teaching Tips<br>Print | Welcomel<br>Welcome to LearnEnglish Exams<br>your in-class lessons to help you<br>and C1 Advanced exams.<br>How the website is structured<br>There are two levels of content:<br>have access to the level accordi<br>The material for each level is orgr<br>Speaking. Within each section, ti<br>them about the types and the nu<br>also some tips for students, with<br>For the Reading. Use of English a<br>exam paper with strategies, exa<br>understand why the correct ans | m the British Council. This website is for you to use in support of<br>tudents become fully prepared for their B2 First, B2 First for Schools<br>cceed at B2 First and Succeed at C1 Advanced. Your students will<br>to the exam they have registered for.<br>ised by exam section: Listening, Reading, Use of English, Writing, and<br>e is an overview of that part of the exam for students, which informs<br>er of questions and how long each part of the test will last. There are<br>me links they can access for self-study and practice.<br>I Listening sections, then follows information about each part of the<br>es, practice exercises and reflection activities to help your students<br>s are correct and thus improve next time. |

5. You can read an overview of the exam format and how each paper is assessed. Click on 'Overview of B2 First' or 'Overview of C1 Advanced'

|                                                                                                    | Welcome to LearnEnglish Exams                                                                                                    |                                                                                                    | <u>Logout →</u> |
|----------------------------------------------------------------------------------------------------|----------------------------------------------------------------------------------------------------|----------------------------------------------------------------------------------------------------|-----------------|
| Schools Area<br>My students<br>Success in B2 First<br>Success in C1 Advanced<br>Overview of B2 First<br>Overview of C1 Advanced<br>Teaching Tips<br>Print | Welcomel<br>Welcome to LearnEnglish Exams fryour in-class lessons to help your<br>and C1 Advanced exams.<br>How the website is structured<br>There are two levels of content: S<br>have access to the level according<br>The material for each level is orga<br>Speaking. Within each section, the<br>them about the types and the num<br>also some tips for students, with s<br>For the Reading, Use of English an<br>exam paper with strategies, exam<br>understand why the correct answe | om the British Council. This website is for you to use in support of<br>students become fully prepared for their B2 First, B2 First for Schools<br>icceed at B2 First and Succeed at C1 Advanced. Your students will<br>to the exam they have registered for.<br>nised by exam section: Listening, Reading, Use of English, Writing, and<br>re is an overview of that part of the exam for students, which informs<br>ber of questions and how long each part of the test will last. There are<br>ome links they can access for self-study and practice.<br>d Listening sections, then follows information about each part of the<br>les, practice exercises and reflection activities to help your students<br>rs are correct and thus improve next time. |                 |

6. You can read our teaching tips and find links to more articles and resources for each skill. Click on 'Teaching Tips'.

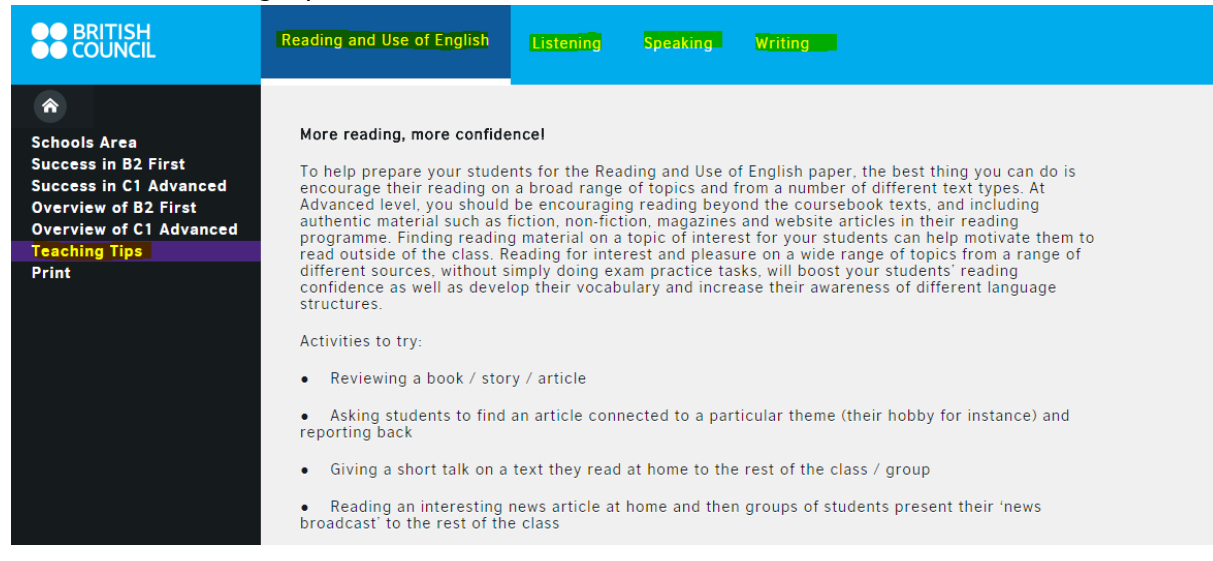

BRITISH
COUNCIL

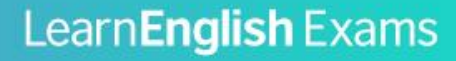

7. You can view a list of your students that have access to the website. Click on 'Schools Area' and then click on 'My students'.

| Schools Area   My students   Success in B2 First                                                                                                    | List of Students                                                                                                    | for Teacher A                                                                    | Ana                                                                                                    |
|----------------------------------------------------------------------------------------------------|----------------------------------------------------------------------------------------------------|----------------------------------------------------------------------------------|----------------------------------------------------------------------------------------------------|
| Success in C1 Advanced<br>Overview of B2 First                                                                                                    | BCA Code                                                                                                    | First Name                                                                       | Last Name                                                                                              |
| Overview of C1 Advanced<br>Teaching Tips                                                                                                    | 1. BCSP2704vaAdBa1905c001                                                                                                    | ISABEL LID                                                                       | FABREGAT BASCO                                                                                         |
| Print                                                                                                    | 2. BCSP2704biAdBa2005f022                                                                                                    | LEIRE                                                                            | PEREZ SEVILLANO                                                                                        |
|                                                                                                    | 3. BCSP2704biAdBa2005f013                                                                                                    | MALEN                                                                            | GANA LOPEZ                                                                                             |
|                                                                                                    | 4. BCSP2704bi2605f002                                                                                                    | Victor                                                                           | Villalba Gonzalez                                                                                      |
|                                                                                                    | 5. BCSP2704ma1606c080                                                                                                    | adriana                                                                          | solanas lanzarote                                                                                      |
|                                                                                                    |                                                                                                    |                                                                                  |                                                                                                    |
| Schools Area<br>My students<br>Success in B2 First<br>Success in C1 Advanced<br>Overview of B2 First<br>Overview of C1 Advanced<br>Teaching Tips<br>Print | List of Students<br>5 Students<br>BCA Code<br>1. BCSP2704vaAdBa1905c001<br>2. BCSP2704biAdBa2005f022<br>3. BCSP2704biAdBa2005f013<br>4. BCSP2704bi2605f002<br>5. BCSP2704ma1606c080 | for Teacher A<br>First Name<br>ISABEL LID<br>LEIRE<br>MALEN<br>Victor<br>adriana | Last Name<br>FABREGAT BASCO<br>PEREZ SEVILLANO<br>GANA LOPEZ<br>Villalba Gonzalez<br>solanas lanzarote |

8. You can check your students' scores in the automated Reading, use of English and Listening exercises and the date completed. If your students have full access to the website you can check their writing and speaking feedback and the date completed. Click on the students' name to view their results.

| Schools Area<br>My students<br>Success in B2 First | List of Students for Teacher Ana<br>5 Students                                                   |            |                     |
|----------------------------------------------------|--------------------------------------------------------------------------------------------------|------------|---------------------|
| Success in C1 Advanced<br>Overview of B2 First     | BCA Code                                                                                         | First Name | Last Name           |
| Overview of C1 Advanced<br>Teaching Tips           | 1. BCSP2704vaAdBa1905c001                                                                        | ISABEL LID | FABREGAT BASCO      |
| Print                                              | Test                                                                                             | Score      | Date                |
|                                                    | advanced use of english multiple<br>choice qapfill<br>No writting results<br>No speaking results | 4 / 8      | 2018-04-27 21:24:06 |
|                                                    | 2. BCSP2704biAdBa2005f022                                                                        | LEIRE      | PEREZ SEVILLANO     |
|                                                    | 3. BCSP2704biAdBa2005f013                                                                        | MALEN      | GANA LOPEZ          |
|                                                    | 4. BCSP2704bi2605f002                                                                            | Victor     | Villalba Gonzalez   |
|                                                    | 5. BCSP2704ma1606c080                                                                            | adriana    | solanas lanzarote   |

BRITISH
COUNCIL

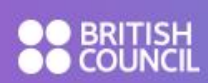

9. You can logout of the website at any time. Click on 'Logout' on the top right corner.

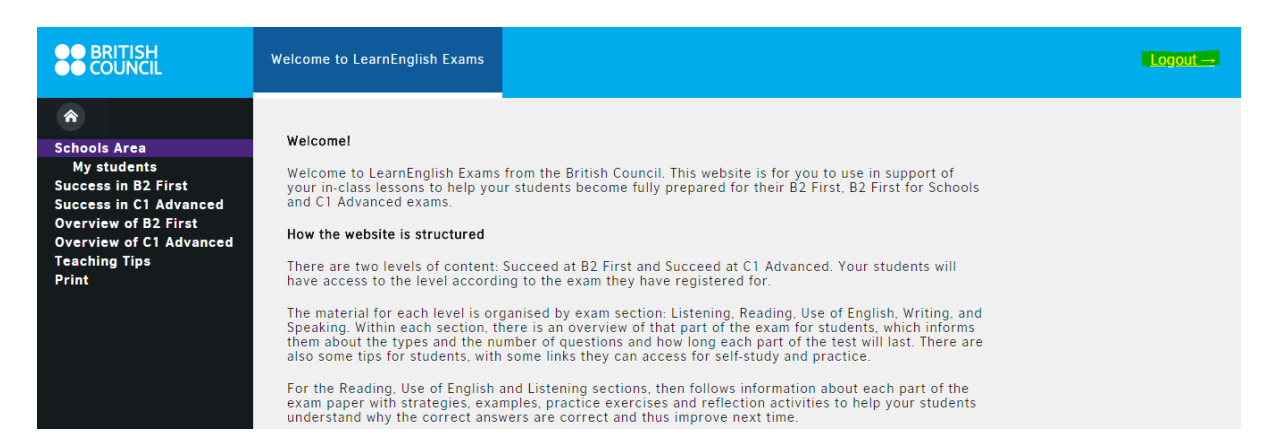